## How to associate vessel contact information when sending orders to suppliers on the web side (document)

In the OLISS system, there are two ways to send the vessel's contact information and purchase order to the supplier at the same time, which facilitates timely and effective communication between the supplier and the vessel.

The first method: When generating orders directly

Users can log in to the OLISS Web side and follow the steps 1–3 below in the "Purchase Management  $\rightarrow$  Inquiry Management  $\rightarrow$  RFQ Details" interface.

| \$ I                                                        | <b>国海科技</b>                             |                          |                 |                                                                                                    |          |                                                            | Work                                                                                              | bench (29223) V          | essel Monitor           | Find                 |                                          |                   |                                                  |                                    |               | <b>7</b> 101  | 169  |
|-------------------------------------------------------------|-----------------------------------------|--------------------------|-----------------|----------------------------------------------------------------------------------------------------|----------|------------------------------------------------------------|---------------------------------------------------------------------------------------------------|--------------------------|-------------------------|----------------------|------------------------------------------|-------------------|--------------------------------------------------|------------------------------------|---------------|---------------|------|
| ₩ Pu                                                        | rchasing 🗸 🗸                            | Spa                      | e Parts         | Marine Stores                                                                                                    | Oi       | il Chart                                                   |                                                                                                   |                          |                         |                      |                                          |                   |                                                  |                                    |               |               |      |
| Ma                                                          | nagement                                |                          | a riad          |                                                                                                    |          |                                                            |                                                                                                   |                          |                         |                      |                                          | e de              | View the exp                                     | pired RFQs(166)                    | Check         | My RFQ O      | nly  |
| 1                                                           | Purchase<br>Application                 | Add                      | Z, Find         | the target i                                                                                                    | (FQ D    | y key into                                                 | rmation or filtering c                                                                            | onditions, and ci        | Please select Belonging | n to ente<br>a C ❤ P | Please select creation                   | date. Supplier    | Name Key                                         | vords Searching                    | Se            | arch Res      | et   |
|                                                             | Purchase Docking                        | No.                      | RFQ No.         | RFQ Name                                                                                                    | Inqu     | uiry Mode 🔻                                                | Purcahse Appl. No./Appl                                                                           | Purchase Plan Type 👻     | Vessel 👻                | Numb                 | er of inquiry items                      | Number of Inquiry | Suppli Qty of Feedback                           | Status 👻                           |               | Operation     |      |
|                                                             | ilaterials >                            | £4                       | 167 201120      | 3112301                                                                                                    | 001      | остал нацан у                                              | 18120120010                                                                                       | QUALITY INCIDIAL         |                         |                      |                                          | ocompanica        | ks                                               | onsuomico                          |               |               |      |
|                                                             | Vessel Purchase                         | 25                       | PE-P231017      | 01 备件询价单<br>3101701                                                                                                    | P2 Gen   | neral Inquiry                                              | 测试单号①                                                                                             | Other                    | LINK OCEAN 1            | 1                    |                                          | Ocompanies        | 0 quotation feed<br>ks                           | Jac Unsubmitte                     | 3             | Edit   Delet  | e    |
|                                                             | Purchase Plan                           | 26                       | PE-P230906      | 01 备件询价单<br>3090601                                                                                                    | P2 Gen   | neral Inquiry                                              | 测试①                                                                                               | Monthly Purchase         | LINK OCEAN 1            | 3                    |                                          | Ocompanies        | 0 quotation feed<br>ks                           | Jac Unsubmitter                    | d             | Edit   Delete | e    |
| Ĺ                                                           | Inquiry<br>Management                   | 27                       | PE-P230818      | 01 备件询价单<br>3081801                                                                                                    | P2 Gen   | neral Inquiry                                              | P1808150001 ()                                                                                    | Quarter Purchase         | LINK OCEAN 1            | 1                    |                                          | 1companies        | 0 quotation feed<br>ks                           | Jac Unsubmitte                     | d             | Edit          | æ    |
|                                                             | Purchase Order                          | 28                       | PE-P230518      | 01 备件询价单<br>3051801                                                                                                    | P2 Gen   | neral Inquiry                                              | PA-P23030801 ()                                                                                   | Quarter Purchase         | LINK OCEAN 1            | 1                    |                                          | Ocompanies        | 0 quotation feed<br>ks                           | Dac Unsubmitte                     | d             | Edit   Delet  | ie . |
|                                                             | Supplier Evaluation                     | 29                       | PE-P241210      | 01<br>61<br>61<br>61<br>61<br>61<br>61<br>61<br>61<br>61<br>61<br>61<br>61<br>61<br>61<br>61<br>61<br>61<br>61<br>61<br>61<br>61<br>61<br>61<br>61<br>61<br>61<br>61<br>61 | P2 Gen   | neral Inquiry                                              | 1123 ①                                                                                            | Minor Purchase           | LINK OCEAN 1            | 5                    |                                          | 3companies        | 1 quotation feed<br>ks                           | sac In the Inquir                  | у             |               |      |
| 1                                                           | Annual Agreement<br>Price               | 30                       | PE-P241115      | 02 备件词价单<br>4111502                                                                                                    | P2 Gen   | neral Inquiry                                              | OL1-PA-P24111502 ①                                                                                | Minor Purchase           | LINK OCEAN 1            | 2                    |                                          | 1companies        | 0 quotation feed                                 | pac In the Inquir<br>The quotation | y<br>has been |               |      |
| 1, C                                                        | lick to enter th<br>Inter-sales         | ne "Inqu                 | iry Manag       | ement <sup>*</sup> inte                                                                                                    | erface   | in turn                                                    |                                                                                                   | Mars Durchase            | LINK OCTAN              |                      |                                          |                   | 0 quotation feed                                 | bac In the Inquir                  | y             |               |      |
|                                                             | eedback                                 | 31                       | PE-P241113      | 4111501                                                                                                    | Gen      | ierai iriquiry                                             | 061-94-924111501(0)                                                                               | Minor Purchase           | LINK OCEAN I            | 2                    |                                          | rcompanies        | ks                                               | closed.                            | nas been      |               |      |
| © (                                                         | 2,                                      |                          |                 |                                                                                                    |          |                                                            | Morthoneh 20222                                                                                   | Vacasi Manita            | r Find                  |                      | 1                                        | Switch            | ning System + 🖉 ;                                | 3 EN+ (                            |               | <b>·</b> 孙红梅  |      |
| DEC                                                         | ) Dotaile                               |                          |                 |                                                                                                    |          |                                                            | Please sel                                                                                        | ect the workflow.        |                         |                      |                                          |                   |                                                  |                                    |               |               |      |
|                                                             | 2 Details                               |                          |                 |                                                                                                    |          |                                                            |                                                                                                   |                          |                         |                      |                                          |                   |                                                  |                                    |               |               |      |
| 备作                                                          | ‡询价单P241210                             | 01 (Spar                 | e Parts - Gene  | ral Inquiry - Mir                                                                                                    | or Pur   | Budget Ac                                                  | count: Other<br>t: LINK OCEAN 1, 0% of the                                                        | budget quota for this r  | month has been use      | d,                   |                                          |                   |                                                  |                                    |               | he Inquiry    |      |
| 0% of the bit RFQ No.: PE-P24121001 Management Dept.: Other |                                         |                          |                 |                                                                                                    |          | 0% of the budget quota fo<br>ent Dept.: Other, 0% of the b | et quota for this year has been used<br>% of the budget quota for this month has been used, 0% of |                          |                         |                      | Email of Inquirer: zhujun@hjshiptech.com |                   |                                                  |                                    |               |               |      |
| Pur<br>Dea                                                  | chaser Phone: 134<br>dline of Quotatior | 565254354<br>1: 2024-12- | 14 00:00:00(G   | GMT+08:00)                                                                                                    |          | the budget                                                 | quota for this year has been                                                                      | used                     |                         |                      | Inqui                                    | ry Date: 2024-12  | -10                                              |                                    |               |               |      |
| Yoi                                                         | i have                                  |                          |                 |                                                                                                    |          | ○ 采购专员<br>○ 元元(約6)                                         | 流程                                                                                                |                          |                         | ,                    |                                          |                   |                                                  |                                    |               |               |      |
| rec<br>que                                                  | eived 1<br>stations.                    |                          |                 |                                                                                                    |          | <ul> <li>         ·</li></ul>                              | HH 112                                                                                            |                          |                         |                      |                                          |                   |                                                  |                                    |               |               |      |
| s                                                           | elected Scheme(5)                       | Inquiry                  | Suppliers(3ct   | ompanies )                                                                                                    | Intellic |                                                            | 很长                                                                                                |                          |                         |                      |                                          |                   |                                                  |                                    | Quote         | Compare       |      |
|                                                             |                                         |                          |                 |                                                                                                    |          | Process De                                                 | scription:                                                                                        |                          |                         |                      |                                          | Exchar            | ge Rate Conversion ①:                            | 1 CNY = 0.02 U                     | SD = 0.12     | 897 EUR (     | 8    |
| D                                                           | isplay/Hide Column                      | s 🗛 Wa                   | rning: Intellig | jent data show                                                                                                    | s abne   | Price Comp                                                 | arison Opinion *                                                                                  |                          |                         |                      |                                          |                   |                                                  |                                    |               |               |      |
| No                                                          | Spare Parts N                           | lame Co                  | de/Specificati  | on/Drawing No.                                                                                                    | Sp       |                                                            |                                                                                                   |                          | 0                       | / 500                | CNY)                                     | Total Price       | Supply Info                                      | Supplier N                         | lame          |               |      |
|                                                             | Oil-Injected R                          | otary                    |                 |                                                                                                    |          | Price Comp                                                 | arison Attachments                                                                                |                          |                         |                      |                                          |                   |                                                  |                                    |               |               |      |
| 1                                                           | Screw Air Cor<br>sors ①                 | npres<br>G/              | 411             |                                                                                                    |          | Upload                                                     |                                                                                                   |                          |                         |                      |                                          | 20.00             | Price Validity: 2024-12-3<br>Supply Cycle: 现货, 根 | 5 SYCS 3                           | K             |               |      |
|                                                             | Position No.                            | 0                        |                 |                                                                                                    |          |                                                            |                                                                                                   |                          |                         |                      |                                          |                   | 泪情况供船                                            | Зарру К                            | andres. L     |               |      |
|                                                             |                                         |                          |                 |                                                                                                    |          |                                                            |                                                                                                   |                          | Confirm                 | ancel                |                                          |                   | D                                                |                                    |               |               |      |
| 2                                                           | 指示灯 ① E<br>Position No.:                | 9<br>AE                  | 016-16B (AC1    | 110V獎)                                                                                                    |          |                                                            | t.                                                                                                |                          | Cu <sup>3</sup>         | C 00                 |                                          | 6.00              | Price Validity: 2024-12-3<br>Supply Cycle: 现货, 根 | ID SYCS )<br>服蘇 Supply Re          | K<br>emarks:  |               |      |
| 3, (                                                        | On the RFQ o                            | details i                | nterface        |                                                                                                    |          | o select 1                                                 | the approval proces                                                                               | ,<br>ss, fill in the coi | mparison opi            | nion, u              | pload the co                             | omparison a       | attachment as ne                                 | eded, and                          | click "C      | onfirm        |      |
|                                                             | Oil-Injected R                          | otary                    |                 |                                                                                                    |          |                                                            | LINK OCEAN 1/ Eng                                                                                 | ine Dep                  |                         |                      |                                          |                   | Price Validity 2024-12-                          | 25                                 |               |               |      |
| 3                                                           | sors ①                                  | npres G/                 | 411             |                                                                                                    |          |                                                            | L                                                                                                 |                          | e) 4                    | C 00.                |                                          | 4.00              | Supply Cycle 现货, 根                               | B森 SYCS )                          | s<br>marke    |               |      |
|                                                             |                                         |                          |                 |                                                                                                    |          |                                                            |                                                                                                   |                          |                         |                      |                                          |                   | Submit                                           | cel Inquiry                        |               | Cance         | el   |

The second type: When executing the inquiry scheme

Users can log in to the OLISS Web side and follow the steps 1–3 below in the "Workbench  $\rightarrow$  Workflow Task  $\rightarrow$  Execute  $\rightarrow$  Inquiry Scheme-Execute" interface.

| © (   | 2                                                                                                    |                    |                                       |                       | Workbench 2922    | Vessel Monitor         | Find            |                             | Switching System -        |                           | 0 🌋 Mili             |  |  |
|-------|----------------------------------------------------------------------------------------------------|--------------------|---------------------------------------|-----------------------|-------------------|------------------------|-----------------|-----------------------------|---------------------------|---------------------------|----------------------|--|--|
| To    | -do List                                                                                                    | 1、Log in           | to the OLISS                          | Web side and          | enter the Workben | <br>ch interface by de | fault. Click "W | Vorkflow Task-Inquii        | y Scheme-Execute          |                           |                      |  |  |
| ٨     | AI (374) Due 🗊 Overdue 77 Reminders(44)                                                                                                    |                    |                                       |                       |                   |                        |                 |                             |                           |                           |                      |  |  |
| Wor   | Workflow Task (288)                                                                                                    |                    |                                       |                       |                   |                        |                 |                             |                           |                           |                      |  |  |
| fiii  |                                                                                                    | <b>Galiphine</b>   | i i i i i i i i i i i i i i i i i i i | nquiry Scheme—Execute | e(9)              |                        | Look R          |                             | and the last spin with    |                           | and all the          |  |  |
|       | Normal and National and State and State                                                                                                    |                    |                                       |                       |                   |                        |                 |                             |                           |                           |                      |  |  |
| Wai   | ting Task(42)                                                                                                    |                    |                                       |                       |                   |                        |                 |                             |                           |                           |                      |  |  |
|       |                                                                                                    |                    |                                       |                       |                   |                        |                 |                             |                           |                           |                      |  |  |
|       |                                                                                                    |                    |                                       |                       |                   |                        |                 |                             |                           |                           |                      |  |  |
| 6 100 | win Cohomo                                                                                                    | Evecute            |                                       |                       |                   |                        |                 |                             |                           |                           |                      |  |  |
| 2     | Tinguity Scheme Execute The the first of the terret decument based on knowed or other fittering information and dick on the terret document |                    |                                       |                       |                   |                        |                 |                             |                           |                           |                      |  |  |
| -     | , in the ma                                                                                                    | uny sener          | ne Execute                            | interface, sear       | 1                 | cument bused on        | Please          | e select creation date. Sup | plier Name                | Keywords Searching        | Search Reset         |  |  |
| No.   | RFQ No.                                                                                                    | RFQ Name           | Item Type 👻                           | Inquiry Mode 👻        | Associated Appl.  | Purchase Plan Type 👻   | Vessel 👻        | Qty of Purchased Items      | Oty of Selected Suppliers | Qty of Feedback           | Submit Approval Time |  |  |
| 1     | PE-S24101603                                                                                                    | 物料询价单S<br>24101603 | Marine Stores                         | General Inquiry       | PA-S24101603 (1)  | Quarter Purchase       | LINK OCEAN 1    | 2 Purchase Items            | 2companies                | 1 quotation feedbac<br>ks | 2024-10-16 10:41:42  |  |  |
| 2     | PE-P24080701                                                                                                    | 备件间价单P<br>24080701 | Spare Parts                           | General Inquiry       | PA-P23030101 ①    | Quarter Purchase       | LINK OCEAN 1    | 5 Purchase Items            | 3companies                | 3 quotation feedbac<br>ks | 2024-08-07 11:37:03  |  |  |
| 3     | PE-S24011102                                                                                                    | 物料询价单S<br>24011102 | Marine Stores                         | General Inquiry       | 测试10①             | Other                  | LINK OCEAN 1    | 1 Purchase Items            | 2companies                | 1 quotation feedbac<br>ks | 2024-04-11 17:19:02  |  |  |
| 4     | PE-S23120701                                                                                                    | 物料询价单S<br>23120701 | Marine Stores                         | General Inquiry       | 岸墓①               | Minor Purchase         | Shore-based     | 1 Purchase Items            | 1companies                | 1 quotation feedbac<br>ks | 2024-04-11 18:15:01  |  |  |
|       |                                                                                                    |                    |                                       |                       |                   |                        |                 |                             |                           | 2 quotation foodbac       |                      |  |  |
| 5     | PE-S23053001                                                                                                    | 物料询价单S<br>23053001 | Marine Stores                         | General Inquiry       | 物料申请单20220927①    | Quarter Purchase       | LINK OCEAN 1    | 4 Purchase Items            | 3companies                | ks                        | 2023-05-30 15:25:51  |  |  |
| 5     | PE-S23053001                                                                                                    | 物料询价单S<br>23053001 | Marine Stores                         | General Inquiry       | 物料申请单20220927①    | Quarter Purchase       | LINK OCEAN 1    | 4 Purchase Items            | 3companies                | ks                        | 2023-05-30 15:25:51  |  |  |
| 5     | PE-S23053001                                                                                                    | 物料询价单S<br>23053001 | Marine Stores                         | General Inquiry       | 物料申请单20220927①    | Quarter Purchase       | LINK OCEAN 1    | 4 Purchase Items            | 3companies                | 2 quotation reducat<br>ks | 2023-05-30 15:25:51  |  |  |

|                                                                                                    | Please select the workflow.                                                                                                    |                                                                                                    |                                                                |  |  |  |
|----------------------------------------------------------------------------------------------------|----------------------------------------------------------------------------------------------------|----------------------------------------------------------------------------------------------------|----------------------------------------------------------------|--|--|--|
| RFO Mo: PE-S24101003     Inquiry Bate: 2024-10-16     Inquiry Mode: General Inquiry     Enail of Inquirer: muniquights/bitch.com     Price Comparison Option: 123     Analay partnased 2 tems 1 Trate Preve(ChY) 80.00 [ Trate Preve of General/Children Texts     Sillis 64:11 Ibla Christian 1 Trate Preve (ChY) 80.00 [ Trate Preve of General Children Texts | Budget Account: 银叶保武原用<br>Using Dept: LINK COEAN 1, 9% of the budget quota for this month has been used,<br>208.93% of the budget quota for this year has been used<br>Amagement Dept: 图形现象 6% of the budget quota for this month has been used,<br>211.83% of the budget quota for this year has been used | nem Type: Marine Stores<br>Purchaser Name: 中没<br>Belonging Company : 上別正別正型以正行別回公司<br>3、After clicking " Send Order" on the details page of the                                        |                                                                |  |  |  |
| Check Budget Utilization Status > A Warring: Intelligent data shows abnormal Cleck Item Rice hype   Selected Scheme(2) Inquiry Suppliers(2companies ) Remarks: The purchase que  Englay/tidds Columns                                                                                                    | ○ 示詞订冊<br>→ 非時間の<br>中時間後<br>Process Description:<br>Citedr mail notification<br>② Quotation feedback: notice ①                                                                                                    | inquiry scheme, in the pop-up window o<br>workflow', select the approval process, c<br>ship contact information', and click "Con<br>Remner<br>Exchange Rate Conversion 0: 1 Dro • 8.02 | f " Select a<br>theck" Contains<br>tfirm"<br>USD = 0.12897 EUR |  |  |  |
| No. Stores Name Stores Specification/Description Purchase Require:                                                                                                    | Order Notes Chinese (shown in the<br>Chinese section of the order email)<br>Chinese section of the order email)                                                                                                    | ry Info 😰 Vessel Appl.No./Item No. Un                                                                                                    | att Price (CNY)                                                |  |  |  |
| Epoxy Zinc Rich Shop<br>Primer ① Specification: Colo<br>1 Code Number: 2501 Descriptio<br>A2                                                                                                    | 0 / 500 可 7 / 500 可 7 / 500                                                                                                    | ry Date: 2024-11-16 LINK OCEA PA-S24101603_2 20                                                                                                    | .00 D                                                          |  |  |  |
| Epony Zinc Rich Shop<br>Primer ① ③ Specification: Con<br>Code Number: 2501 Descriptio<br>A1                                                                                                    | Contains ship contact information Note: The department head selects the person in charge of the ship by default, and if the person in charge is emply, the alternate contact information will be used. Vessel Engine De Deck Dept Other Dept. P1.C. Operation                                               | ry Date: 2024-11-16 UNK COEA PA-S24101603_1 30<br>ry Place: 灵波 N 1 PA-S24101603_1 30                                                                                                   | CO D                                                           |  |  |  |
| Task Progress                                                                                                    | LINK COEA SERVERING STOCKED Click to select P.I.C.                                                                                                    | Tent Comment Compare Suppliers Send Order                                                                                                    | Cancel Execution                                               |  |  |  |
| 条役 (主管)                                                                                                    |                                                                                                    |                                                                                                    |                                                                |  |  |  |

Description:

When checking the contact information of the vessel, the P.I.C displayed here by default displays the corresponding P.I.C and contact information of the vessel according to the department to which the purchased item belongs, for example:

(1) The <u>purchased goods belong to the engine department</u>, and the chief engineer is also on the ship, then the chief engineer's contact information will be displayed here (if there are special

circumstances, other people can also be selected as the P.I.C through the operation key); if the chief engineer is not on the ship, the contact information is not displayed by default; at this time, the user can still select the P.I.C through the right operation key as needed.

(2) The <u>purchased goods belong to the engine department and deck department</u>, and the chief engineer and chief officer are also on the ship. The contact information of the chief engineer and chief officer will be displayed here respectively. If they are not on the ship, they will not be displayed by default. Of course, users can also choose others as the P.I.C by operating the keys as needed.